## <u> પ્રવેશ-પ્રક્રિયાની માહિતી</u>

બી.એ. /બી.કોમ સેમ – ૧ માં (IDAR ANJANA PATIDAR HKM ARTS AND PN PATEL COMMERCE COLLEGE, IDAR )એડમીશન મેળવવા વિદ્યાર્થીઓએ નીચે મુજબની પ્રક્રિયા કરવાની રહશે.

૧.GCAS વેબસાઈટ પર જવું. <u>www.gcas.edu.in</u>

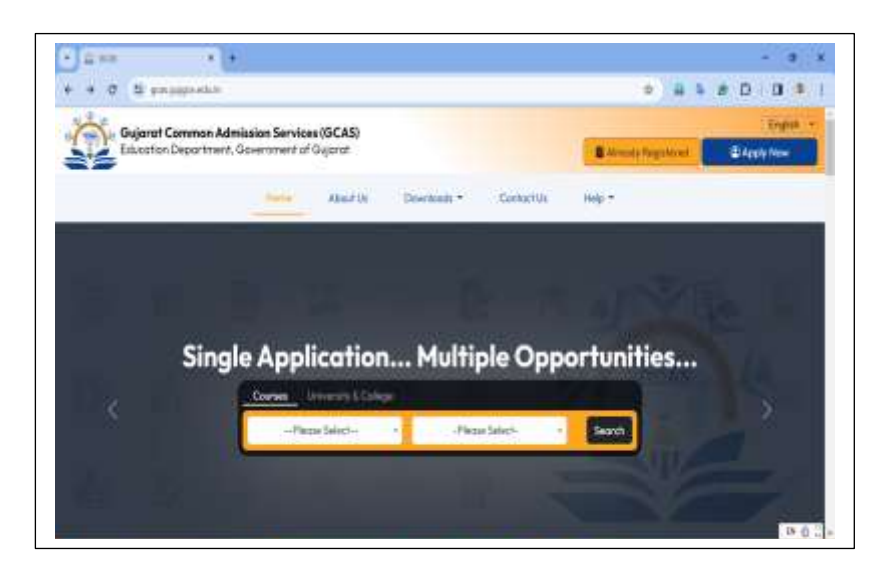

<u>www.gcas.edu.in</u> આ વેબસાઈટ પર ક્લિક કરતા આ મુજબ સ્ક્રીન દેખાશે જેમાં આપને જમણી બાજુ આપેલ વાદળી કલરમાં લખેલ APPLY NOW પર ક્લિક કરી રજીસ્ટ્રેશન કરવાનું રહશે.

APPLY NOW પર ક્લિક કરતા નીચે મુજબની સ્ક્રીન દેખાશે.

|                    | 0 80           |                                |                   | C Back To Login      |
|--------------------|----------------|--------------------------------|-------------------|----------------------|
| A NON ADA          | 0              | Registration for Admission     | Applicant Name    | V Hotel and Annahory |
| 4 200              |                | Firms Select                   | 3                 |                      |
| GCA                |                | 8495 Date 1/ 2014 al Dia 1 💿 🤤 | Cattigory */ 52-1 | a. 2 0.8             |
|                    |                | DD-MM-YYYY                     | Please Select     | · ·                  |
|                    |                | Gender*/ 'ttlif*               | Email */ Biller @ | BOAS O               |
|                    | Int Int        | -Plance Select-                | -19               |                      |
| Education Departme | nt, Government | Mobile No. */ HPHIM HANK * O   | Get OTP           | A                    |

૧. COURSE TYPE (અભ્યાસક્રમનો પ્રકાર ) – જેમાં ક્લિક કરતા આપેલ વિગતમાંથી આપને UNDER GRADUATE COURSE સિલેક્ટ કરવાનું રહશે.

નામ : HSC માર્કશીટ/૧૨માં ધોરણની માર્કશીટમાં હોય તે પ્રમાણેનું ઉમેદવારે પોતાનું નામ ભરવાનું રહેશે.

•જન્મતારીખ : ઉમેદવારે તેમની ઉચ્ચતર માધ્યમિક પરીક્ષાની માર્કશીટ HSCકે 10મા ધોરણની માર્કશીટમાં ઉલ્લેખ કર્યા મુજબ DD/MM/YYYY ફોર્મેટમાં, એટલે કે તારીખ, મહિના અને વર્ષ પ્રમાણે જન્મતારીખ નોંધવાની રહેશે.  કેટેગરી : વિદ્યાર્થીએ લાગુ પડતી કેટેગરી GENERAL, OBC (SEBC), SC, ST, EWS સિલેક્ટ કરવું.

ર.**મોબાઇલ નંબર** : જે તે દેશના કોડ સાથે 10 અંકનો મોબાઇલ નંબર નોંધવો. દા.ત. (91) 96XXXXXXX. (સમગ્ર પ્રવેશપ્રક્રિયા દરમિયાન સુલભ હોય, વપરાશમાં હોય તેવો માન્ય મોબાઇલ નંબર ઉમેદવારે નોંધવાનો રહેશે.)

3. **ઈ-મેઈલ આઈડી** : ઉમેદવારે માન્ય ઈ-મેઈલ આઈડી આપવાનું રહેશે. દા.ત. abcdef@gmail.com, abcdef@yahoo.com અથવા તો અન્ય.

૪. ચકાસણી અને નોધણીનું અંતિમ સોપાન છે. જેમાં GET OTP પર ક્લિક કરવું.

| v o e gessa                                 | onear Addancean us a | apricance generate | genanningen.                        |                                      |  |
|---------------------------------------------|----------------------|--------------------|-------------------------------------|--------------------------------------|--|
| 11                                          |                      | 12                 | Registration for Admission          | Back To Login                        |  |
|                                             | 2 0                  |                    | Course Type*/ พระเพิ่มพัฒน์ และเก.* | Applicant Name 1/ Hit Multiple HHT O |  |
| OMMON                                       | ADMISSIO,            |                    | Under Graduate Courses              | TIASHARTHBHAI B PRAJAPATI            |  |
| GCAS GCAS                                   |                      | 3                  | am two V भग तारीभ * <b>0</b>        | Category V 3248*                     |  |
| - Internet                                  | Non                  | < <u>2</u>         | 02-03-2006                          | 588C (DK)                            |  |
|                                             |                      |                    | Gendery min                         | Email */ dFiq* 0                     |  |
|                                             |                      |                    | Male •                              | drdbprajopatieco@gmail.com           |  |
|                                             |                      |                    | Mobile No. */ Histoffit -seat. * O  | TimeLeft: 34 GCAS                    |  |
|                                             |                      |                    | 9904960513                          | Re-Send OTP                          |  |
| Education Department, Government of Gujarat |                      | ijarat             | MODER OTP NO. / HEADER OTP 4.*      | Ensel OFP No. / SAR OTP +L*          |  |
|                                             |                      |                    | 96742                               | 96742                                |  |
|                                             |                      |                    | Canta 45041 A                       | Submit                               |  |
|                                             |                      | /lt:               | u a                                 |                                      |  |
|                                             | 0.00                 | 5410               |                                     |                                      |  |

- ૫. રજિસ્ટર્ડ ઈ-મેઇલ આઇડી અને મોબાઈલ નંબર પર એક ઓટીપી આવશે.
- ૬. ઈ-મેઇલ આઇડી અને મોબાઈલ નંબર પર યુઝરનેમ અને પાસવર્ડ મોકલવામાં આવશે.

૭. મોબાઈલ અને ઇમેલ પર આવેલ OTP આપને આપેલ સ્ક્રીનમાં લખવો.અને આપેલ CAPTCH લખી સબમિટ પર ક્લિક કરવું. જેથી નેચે મુજબની સ્ક્રીન દેખાશે.

| O E goostudent gegax edu in Apolantis Log                                                                                                    | el aspa                                                                                                    |                                                                                                    |
|----------------------------------------------------------------------------------------------------|----------------------------------------------------------------------------------------------------|----------------------------------------------------------------------------------------------------|
| Inportant Instructions<br>Appliant must have at active lineal life and Mattin Workers<br>Appliant can active latest Prote and Systems with maximum take<br>(Solid<br>Applicant can active latest Prote and Systems with maximum take<br>(Solid<br>Applicant must have latest Prote and Systems with maximum take<br>(Solid<br>Applicant must have latest Prote and Systems with maximum<br>(Solid<br>Applicant must have latest because takest<br>(Solid<br>Applicant must have latest because takest<br>(Solid<br>Applicant must have latest because takest<br>(Solid<br>Applicant must have latest because takest<br>(Solid<br>Applicant must have latest because takest<br>(Solid<br>Applicant must have latest because the point of applicant<br>(Solid<br>Applicant to Protection (Solid<br>Applicant takest because takest<br>(Solid<br>Applicant takest because takest<br>(Solid<br>Applicant takest because takest<br>(Solid<br>Applicant takest because takest<br>(Solid<br>Applicant takest because takest<br>(Solid<br>Applicant takest because takest<br>(Solid<br>Applicant takest<br>(Solid<br>Applicant takest<br>(Solid<br>(Solid<br>Applicant takest<br>(Solid<br>(Solid | BUARAT COMMON ADMISSION<br>SERICES<br>COMMANY COMMANY COMMANY CO<br>COMMANY<br>LIGHT TO TOUR ACCOUNT<br>SERICES<br>LIGHT TO TOUR ACCOUNT<br>SERICES<br>LIGHT TO TOUR ACCOUNT<br>SERICES<br>LIGHT TO TOUR ACCOUNT<br>SERICES | Steps For Registration<br>1) Quick Registration<br>2) Profile Creation<br>3) Academic Details<br>4) Choice Selection<br>5) Application Payment<br>6) Preview Application<br>4 7) Final Submit |
| <ul> <li>માજાદા પછી મંદીન (ભેરત અંદાઈ અને ઉપરાંગ નેવા છેલા જેવા જે<br/>માંજાદા પૈક જ દર્ભાળ અંદાઈ પણે અને પૈક જ વચન તેવાટે સાથે સાથે<br/>છે.</li> <li>માંજાદા એક જ દાર ને ચાનન કર કાર્ટ નર્ને અંદા દીધે અને સાથે દીધે<br/>અગળક 8</li> <li>મુંદ્ર પે પણ મુદ્ર અને સ્ટેમ્સ્લ્લાદ પછે બનિને સાછ કે બનિને સાછ અ</li> </ul>                                                                                                    | Sgnin New Regulation                                                                                                    |                                                                                                    |

ઉપરોક્ત સ્ક્રીન આવતા વિદ્યાર્થીએ તેના મોબાઈલમાં CP- EDGCAS અને EMAIL IDપરથી આવેલ મેસેજમાં વિદ્યાર્થીનું યુજરનેમ અને પાસવર્ડ લખવાના રહેશે. અને આપેલ CAPTCHA લખી SIGN પર ક્લિક કરવાનું રહેશે.જેથી નીચે મુજબની સ્ક્રીન દેખાશે.

| 🔹 🧭 😫 gcasstude                 | nt.gujgov.edu.in/Applicants/ApplicantStatus.aspic   |                               | ee Q 🕸 🔒 🗣 🖸 🗍 🎙                     |
|---------------------------------|-----------------------------------------------------|-------------------------------|--------------------------------------|
| Gujarat Common Admi             | ission Services<br>mment of Gaussi                  | 1944 - 1                      | Profile Weiscame, 2409227100         |
| pplication Status University    | y Information Admission Status Information From Col | - Application Status          |                                      |
| Course Type                     | Under Graduate                                      | Application Status            | Application Final Submission Pending |
| Application No.                 | 2/00021102                                          | Payment Status                | Payment Pending, Check Status        |
| Applicant Name                  | DASHARTHBHALE PRAJAPATI                             | Verification Status           | Pending                              |
| Email Id                        | didoprajapatieco@gmail.com                          |                               | 1,7775                               |
| Mobile No.                      | 9904960513                                          |                               |                                      |
| Category                        | SEBC (OBC)                                          |                               |                                      |
| Gender                          | Mate                                                |                               |                                      |
| nportant information 🗕          |                                                     | - Applicant's Course Wise Rej | ection Details 🗕 🗕                   |
| Help Center List                |                                                     | No Records Found              |                                      |
| University Wise Program<br>List | Ciccien                                             |                               |                                      |
| Program Wise University-        | Claik Heim                                          |                               |                                      |

ઉપરોક્ત સ્ક્રીન બાદ વિદ્યાર્થીએ જમણી બાજુ લખેલ PROFIL પર ક્લિક કરવાનું રહશે.જેમાં કેટલીક વિગતો ભરવાની રહશે.

| genningene gegennen                                                            | o's state of the second second s | carrier experimentation ranges for a constraints |                                   |                  |                               | 1925    |
|--------------------------------------------------------------------------------|----------------------------------------------------------------------------------------------------|--------------------------------------------------|-----------------------------------|------------------|-------------------------------|---------|
| Gajarat Commer Administer Sarvices<br>fileation Department, December of Organi |                                                                                                    |                                                  |                                   |                  | Oustener 👩 🧐 Webane 24        | emeirio |
|                                                                                |                                                                                                    | Student                                          | Profile                           |                  | (                             | nglish  |
| A Basic Details                                                                |                                                                                                    |                                                  |                                   |                  | 1 Colline and                 |         |
| zumo type *                                                                    |                                                                                                    | Application No.                                  | Apphones have 10                  |                  |                               | 0-2     |
| Uniter Thinkaster                                                              | 1.1                                                                                                    | 2400021102                                       | DASHARTHERA' BITTA MAAD           |                  |                               |         |
| anti Carla - O                                                                 |                                                                                                    | Inuit * O                                        | Molate No. 7 O                    |                  |                               |         |
| 02-03-3906                                                                     |                                                                                                    | dist projopotion of grand corri                  | 3004040013                        |                  | Chrone His Inn Do therein     |         |
| aller's Name*                                                                  |                                                                                                    | Martine's Names*                                 | Facerda Michelle No. *            |                  |                               | •       |
| ter of Unings *                                                                |                                                                                                    | Talagoy *                                        | Las Certificate Data * 0          |                  | Sinster                       |         |
|                                                                                |                                                                                                    | 100C (000)                                       | *) DDywwydywyw                    |                  | Signacute                     |         |
| an Certificate * O                                                             |                                                                                                    | Net: Creatly layer Certificate Cate * 0          | Nati Craney Japat Certificate * 🛙 |                  | Channel Film Non Kie urbannen |         |
| Chouse File No file chourt                                                     |                                                                                                    | DOMMANNY                                         | Oxone He No fie dealer            | 1                | C. B. Balland                 | •       |
| ander *                                                                        |                                                                                                    | United to 1                                      | Representing *                    | (marky*          |                               |         |
| base:                                                                          | 14                                                                                                    | - Pinine Select                                  | • -Power Select                   | Outline Official |                               |         |
| aligner *                                                                      |                                                                                                    | to Minority                                      | Author No.                        |                  |                               |         |
| - Human Select-                                                                | (7.                                                                                                    | P                                                |                                   |                  |                               |         |
| NIM GOAST                                                                      |                                                                                                    |                                                  |                                   |                  | Developed by this are         | EN d    |

આ મુજબની સ્ક્રીન દેખાશે જેમાં વિધાર્થીએ કેટલીક માહિતી જેવીકે ....

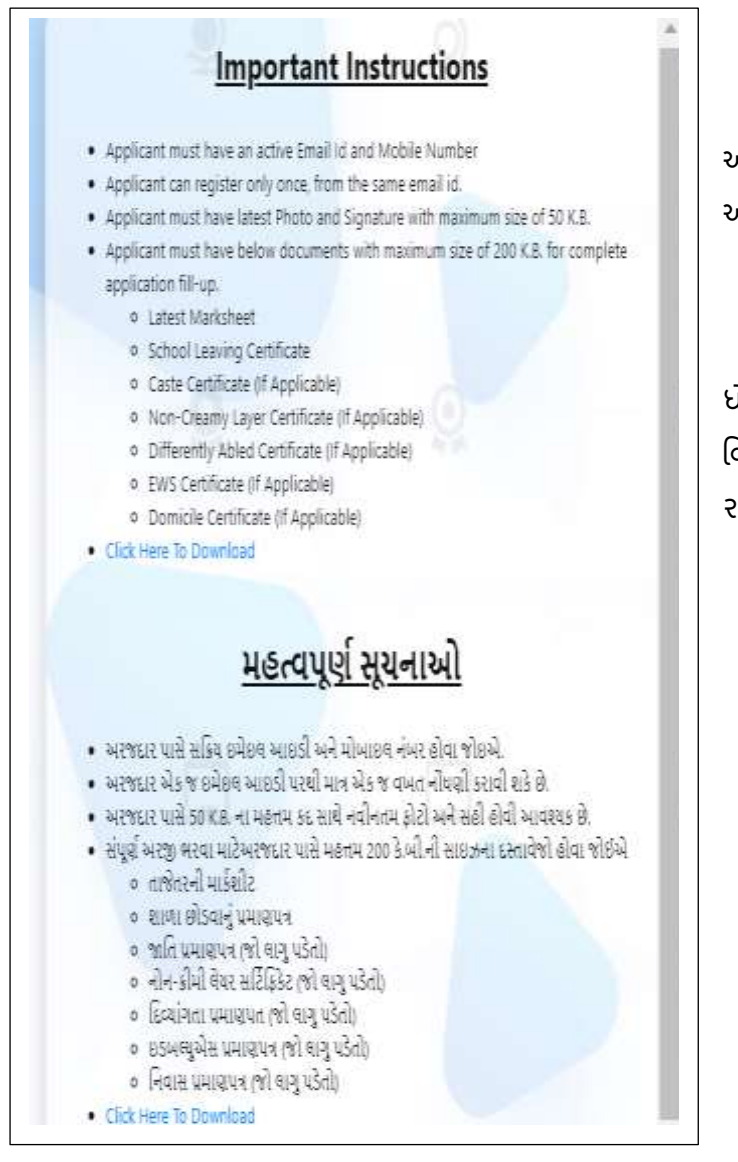

આ માહિતી મુજબ વિદ્યાર્થીએ માહિતી ભરવાની રહશે. અને છેલ્લે દર્શાવેલ SAVE & NEXT પર ક્લિક કરવું.

ત્યારબાદ દરેક વિદ્યાર્થીએ LOGOUT કરવું. અને ધોરણ -૧૨ ની માર્કશીટ આવ્યા પછીથી શૈક્ષણિક વિગતો અપલોડ કરી આગળની પ્રક્રિયા કરવાની રહશે.